Service Canada College • Collège Service Canada

### **TISO – View Tax Slip Information**

Intranet JOB AID

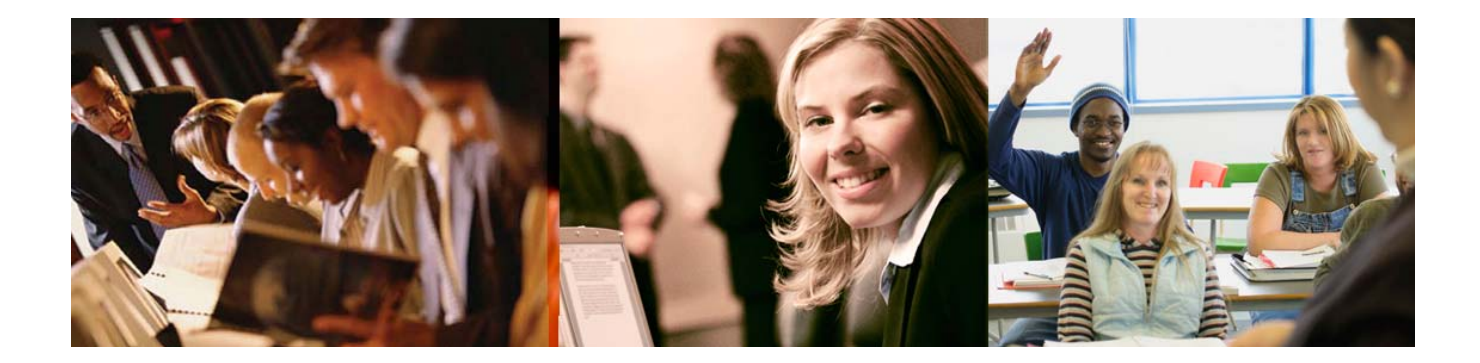

Service Canada

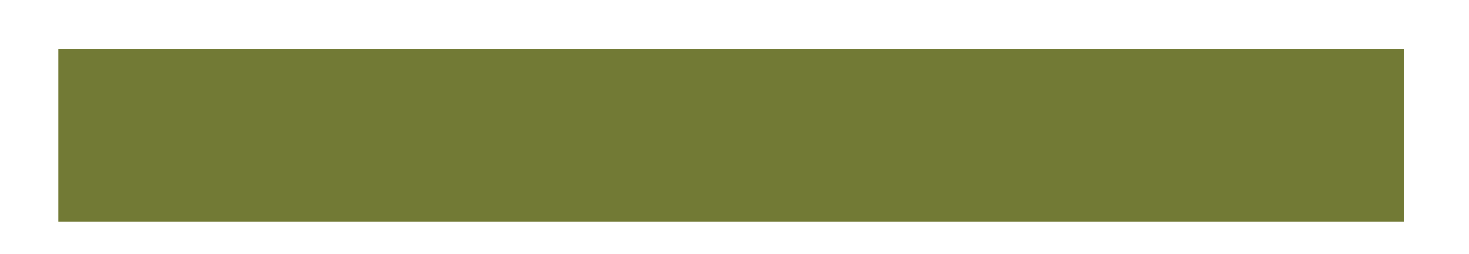

# Table of Contents

| TISO – View Tax Slip Information | 3 |
|----------------------------------|---|
| Details Screen                   | 3 |
| Re-Issue and Amendment           | 4 |

## **TISO – View Tax Slip Information**

#### **Details Screen**

| Field Explanations                                                                   |                                                                                                    |  |  |  |  |  |  |
|--------------------------------------------------------------------------------------|----------------------------------------------------------------------------------------------------|--|--|--|--|--|--|
| Category                                                                             |                                                                                                    |  |  |  |  |  |  |
| Original                                                                             | Original tax slip. An original will always be present on a client file.                                                                                                    |  |  |  |  |  |  |
| Replacement/<br>Duplicate                                                            | Replacement/duplicate tax slip.                                                                                                    |  |  |  |  |  |  |
| Amendment                                                                            | Amended tax slip. Some dollar values will be different from the original tax slip.                                                                                                    |  |  |  |  |  |  |
| Status                                                                               |                                                                                                    |  |  |  |  |  |  |
| Issued                                                                               | Tax slip has been sent to the client.                                                                                                    |  |  |  |  |  |  |
| Pending                                                                              | An action has been taken and is waiting for the system to process it.<br>You are able to cancel a request while it is in <b>Pending</b> status only.                                                                     |  |  |  |  |  |  |
| In progress                                                                          | An action has been taken and is currently being processed by the system. No changes or cancellations can be made.                                                                                                    |  |  |  |  |  |  |
| Cancelled                                                                            | An action has been cancelled before the system could process it.                                                                                                    |  |  |  |  |  |  |
| Error                                                                                | An error occurred, no tax slip has been issued or mailed and SDO intervention is required.                                                                                                    |  |  |  |  |  |  |
| Address and current address – CPP tax slips should always have two addresses listed. |                                                                                                    |  |  |  |  |  |  |
| Address                                                                              | This is the address where the Tax slip was mailed.                                                                                                    |  |  |  |  |  |  |
| Current Address                                                                      | This is the address that is current in the <b>ITRDS</b> system. If a duplicate or amendment is requested, it will go to the current address listed.                                                                      |  |  |  |  |  |  |
|                                                                                      | If the current address is blank, there could be a potential problem on<br>the account. A tax slip will not be mailed to the client if there is no<br>current address. The SDO/CSO needs to manually create the tax slip. |  |  |  |  |  |  |

### **Re-Issue and Amendment**

- **Replacement/duplicate** can be re-issued for the current and last taxation year.
- Amendment can be done for the current taxation year only.
- Amendment for a previous year need to issue a manual receipt.

| Replacement/Duplicate |                                                                      |                                                                         | Amendments |                                                                                        |  |
|-----------------------|----------------------------------------------------------------------|-------------------------------------------------------------------------|------------|----------------------------------------------------------------------------------------|--|
| 1.                    | Status field must read issued                                        | 1.                                                                      | Status f   | ield must read <b>issued</b>                                                           |  |
| 2.                    | Verify accuracy of clients current address                           | 2.                                                                      | Verify a   | ccuracy of clients current address                                                     |  |
| 3.                    | Verify accuracy of clients name                                      | 3.                                                                      | Verify a   | ccuracy of clients name                                                                |  |
| 4.                    | Update address/name in ITRDS (if needed)                             | 4. Update address/name in ITRDS (if needed)                             |            |                                                                                        |  |
| 5.                    | Select re-issue button                                               | 5. Select Amend                                                         |            |                                                                                        |  |
| 6.                    | Verify <b>Category</b> field changed to <b>Replacement/Duplicate</b> | 6. Enter new amount(s)                                                  |            |                                                                                        |  |
| 7.                    | Verify Status field changed to Pending                               | 7. Calculate the <b>Total CPP Benefits</b> or <b>Grosse Income</b>      |            |                                                                                        |  |
|                       |                                                                      | 8. Select <b>Submit, Cancel</b> or <b>Reset</b> (see definitions below) |            |                                                                                        |  |
|                       |                                                                      | 9. Verify <b>Category</b> field changed to <b>Amendment</b>             |            |                                                                                        |  |
|                       |                                                                      | 10. Verify <b>Status</b> field changed to <b>Pending</b>                |            |                                                                                        |  |
|                       |                                                                      | Submit:<br>Cancel:<br>Reset:                                            |            | an amendment will be issued.                                                           |  |
|                       |                                                                      |                                                                         |            | brings you back to the previous<br>screen. No changes done and no<br>amendment issued. |  |
|                       |                                                                      |                                                                         |            | resets all the fields to their original state.                                         |  |